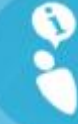

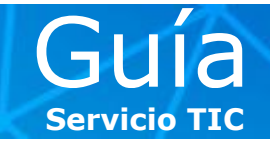

Para configurar la cuenta de correo de ESADE en Microsoft Outlook 2007, 2010 o 2013 en un equipo con sistema operativo **Windows XP**, se deben realizar los siguientes pasos:

#### Configurar la cuenta de correo de ESADE

**1** > Si es la primera vez que se utiliza Microsoft Outlook en el equipo, hay que abrirlo y cerrarlo para que genere un acceso directo desde el panel de control.

2 > Es necesario asegurarse de que Outlook está cerrado y acceder, a través del menú **Inicio**, a la opción **Panel de control**.

3 > Hacer doble clic sobre el icono Correo y abrir Cuentas de correo electrónico.

**4** > Hacer clic en **Nuevo**.

Se abrirá una ventana con el título Agregar una cuenta de correo electrónico, en la cual se tendrán que rellenar los campos del apartado Cuenta de correo electrónico.

| Configuración de la              | cuenta                                                                                           | × |
|----------------------------------|--------------------------------------------------------------------------------------------------|---|
| Cuentas de corr<br>Puede agregar | eo electrónico<br>o quitar una cuenta. Puede seleccionar una cuenta y cambiar su configuración.  |   |
| Correo electrónico               | Archivos de datos   Fuentes RSS   Listas de SharePoint   Calendarios de Internet   Calendarios r | • |
| Nombre                           | Tipo                                                                                             |   |
|                                  |                                                                                                  |   |
|                                  |                                                                                                  |   |

En la siguiente figura se puede comprobar cómo debería quedar el formulario completo.

A Recordar que, **en el caso de ser participante de alguno de nuestros programas**, es imprescindible incluir **alumni** en la dirección de correo, es decir: <u>nombre.apellido@alumni.esade.edu</u>.

| naga ciic en siguiente para ci   | nectar con el servidor de correo y configurar automaticamente su cuenta. | 4 |
|----------------------------------|--------------------------------------------------------------------------|---|
| Cuenta de correo electróni       | co                                                                       |   |
| <u>S</u> u nombre:               | Nombre Apellido                                                          |   |
|                                  | Ejempio: Yolanda Sanchez                                                 |   |
| Dirección de correo electrónico: | Inombre.apellido@alumni.esade.edu<br>Ejemplo: yolanda@contoso.com        |   |
| Contrase <u>ñ</u> a:             | *****                                                                    |   |
| <u>R</u> epita la contraseña:    | ****                                                                     |   |

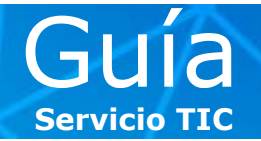

#### **5** > Hacer clic en **Siguiente**.

Si es la primera vez que se configura la cuenta de **ESADE**, aparecerá una ventana emergente, en la que se debe marcar la casilla de verificación **No volver a preguntar sobre este sitio web** y clicar **Permitir**.

**6** > Cuando se muestre la siguiente pantalla, se habrá acabado la configuración. Clicar **Finalizar** y abrir Outlook. Ya se puede disfrutar de la cuenta de correo de ESADE en Microsoft Outlook.

| Felicidades                                                                                                    |                                          |                                   |                 | ×.                  |
|----------------------------------------------------------------------------------------------------|------------------------------------------|-----------------------------------|-----------------|---------------------|
| onfiguració                                                                                                    | ı                                        |                                   |                 | <u>v</u>            |
| Configurand                                                                                                    | opciones de servidor de correo electrón  | nico. Esta operación puede tardar | varios minutos: |                     |
| <ul> <li>Image: A second second s</li></ul> | Establecer conexión de red               |                                   |                 |                     |
| <ul> <li>Image: A second second s</li></ul> | Buscar configuración de servidor         | carlos.montoya@esade.edu          |                 |                     |
| <ul> <li>Image: A second second s</li></ul> | Iniciar sesión en el servidor            |                                   |                 |                     |
| La cuer                                                                                                    | ta de correo electrónico está configurad | a correctamente.                  |                 |                     |
| Configurar                                                                                                    | manualmente las opciones del servidor    |                                   |                 | Agregar otra cuenta |
|                                                                                                    |                                          |                                   | a Abuda         | Cancelar (          |

**NOTA.** La nueva versión del sistema de correo de ESADE es compatible con **Microsoft Office 2007, 2010 y 2013**.

Si está interesado en alguna guía en especial, la puede solicitar enviando un correo electrónico a <u>cau@esade.edu</u> Fecha de actualización: 01/01/2013 | Servicio TIC | Ext. 2314 |

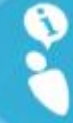

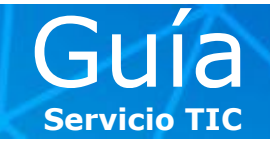

### Configuración alternativa (IMAP y POP3):

Aunque desde el Servicio TIC recomendamos encarecidamente usar la configuración mediante Microsoft Exchange, si el equipo no dispone de Microsoft Outlook 2007, 2010 o 2013 o bien el cliente de correo no es compatible con cuentas de Microsoft Exchange, podemos usar la configuración alternativa.

Para ello debemos acceder a <u>http://webmail.esade.edu</u>, identificarnos con el usuario y contraseña de ESADE y seguir los siguientes pasos:

1 > En la pantalla **Portal Microsoft Office 365**, en la sección de **Outlook**, hacer clic en **Opciones**.

| Coffice 365                                                                                     | Inicio Outlook                                    | Fernandez Serrano, Davic<br>Mi perfil   Cerrar sesió |
|-------------------------------------------------------------------------------------------------|---------------------------------------------------|------------------------------------------------------|
|                                                                                                 |                                                   | Feb                                                  |
|                                                                                                 |                                                   | 10 Saturday                                          |
| Outlook                                                                                         |                                                   |                                                      |
| Lea el correo electrónico y obtenga accoro el calen<br>Bandeja de entrada   Calendario Opciones | dario de Outlook, a los contactos y a las tareas. | Buscar en la ayuda y en la 🔊                         |
| Lync                                                                                            |                                                   | Recursos                                             |
| Utilice Lync para mensajería instantánea, llamadas                                              | de audio y vídeo, y reuniones en línea.           | Importación de los contactos                         |
| instalar Lync                                                                                   |                                                   | Conectar Outlook en su<br>escritorio                 |
|                                                                                                 |                                                   | Descargas                                            |
|                                                                                                 |                                                   | Comunidad                                            |
|                                                                                                 |                                                   | Formular una pregunta en los<br>foros                |
|                                                                                                 |                                                   | Visitar nuestro blog                                 |
|                                                                                                 |                                                   | Participar en la comunidad                           |
|                                                                                                 |                                                   |                                                      |
|                                                                                                 |                                                   |                                                      |
|                                                                                                 |                                                   |                                                      |
|                                                                                                 |                                                   | e                                                    |
|                                                                                                 |                                                   |                                                      |
|                                                                                                 |                                                   |                                                      |
|                                                                                                 |                                                   |                                                      |
|                                                                                                 |                                                   |                                                      |
|                                                                                                 |                                                   |                                                      |
|                                                                                                 |                                                   |                                                      |
|                                                                                                 |                                                   |                                                      |
|                                                                                                 |                                                   |                                                      |
|                                                                                                 |                                                   |                                                      |
| rosoft ©2013 Microsoft Corporation Legal   Privacidad                                           |                                                   | Comunidad Comentario                                 |

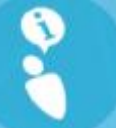

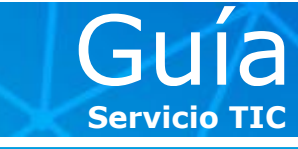

2 > Veremos las opciones de Outlook Web App. Hacer clic en Configuración para acceso POP, IMAP y SMTP.

| rreo > Opciones              |                                                                                                    |          | Mi correo 👩                                                                           |
|------------------------------|----------------------------------------------------------------------------------------------------|----------|---------------------------------------------------------------------------------------|
| uenta                        | Mi cuenta Cuentas conectadas                                                                                                |          |                                                                                       |
| rupos                        | Té mutés de such de Camera de Camera Devid                                                                                  |          | A                                                                                     |
| eléfono<br>oquear o permitir | General Nombre para mostrar: Fernandez Serrano, David Id. de usuario: david.fernandez7@esade.edu                            |          | Ver el correo electrónico de todas sus cuentas en un único<br>lugar                   |
|                              | Uso de buzón de correo<br>5.76 GB espacio usado del buzón. A las 24.75 GB no<br>podrá enviar correo.<br>Números de contacto |          | Información sobre cómo obtener correo electrónico Direct<br>Push en su teléfono móvil |
|                              | Teléfono del trabajo: 3713<br>Teléfono móvii:<br>Configuración para acceso POP, IMAP y SMTP                                 |          | Conectar Outlook a esta cuenta  Reenviar correo electrónico                           |
|                              |                                                                                                    | 🗉 Editar | Cambiar contraseña                                                                    |
|                              | ¿Le gusta, no le gusta?                                                                                                    |          | Importar los contactos desde una cuenta de correo<br>electrónico existente            |
|                              | Nos gustaría conocer su opinión.<br>Envíenos sus comentarios.                                                               |          |                                                                                       |
|                              |                                                                                                    |          |                                                                                       |

 $\mathbf{3}$  > En la nueva ventana emergente encontramos los datos de configuración con los nombres de servidor, puertos y protocolos de seguridad que deberemos introducir en el cliente de correo.

| Fernandez Serrano, David                                                                       | 0 |
|------------------------------------------------------------------------------------------------|---|
| Use esta configuración para obtener acceso a su correo electrónico usando POP,<br>IMAP o SMTP. | ĺ |
| Configuración de POP                                                                           |   |
| Nombre de servidor: pod51014.outlook.com<br>Puerto: 995<br>Método de cifrado: SSL              |   |
| Configuración IMAP                                                                             |   |
| Nombre de servidor: pod51014.outlook.com<br>Puerto: 993<br>Método de cifrado: SSL              |   |
| Configuración SMTP                                                                             |   |
| Nombre de servidor: pod51014.outlook.com<br>Puerto: 587<br>Método de cifrado: TLS              |   |
| 🗙 Cerra                                                                                        | r |